# Stappenkaart Overstappen van Parcelware DeskTop naar Mijn PostNL

Deze stappenkaart bevat een uitleg van de activiteiten die u moet uitvoeren om succesvol over te stappen van Parcelware DeskTop (PWDT) naar Mijn PostNL. Het is aan te raden om op de eerste dag dat u met Mijn PostNL aan de slag gaat een uurtje eerder te beginnen met het klaarmaken van uw zendingen.

**Tip:** Pas uw snelkoppelingen op uw bureaublad of in uw systemen aan voor een snellere login.

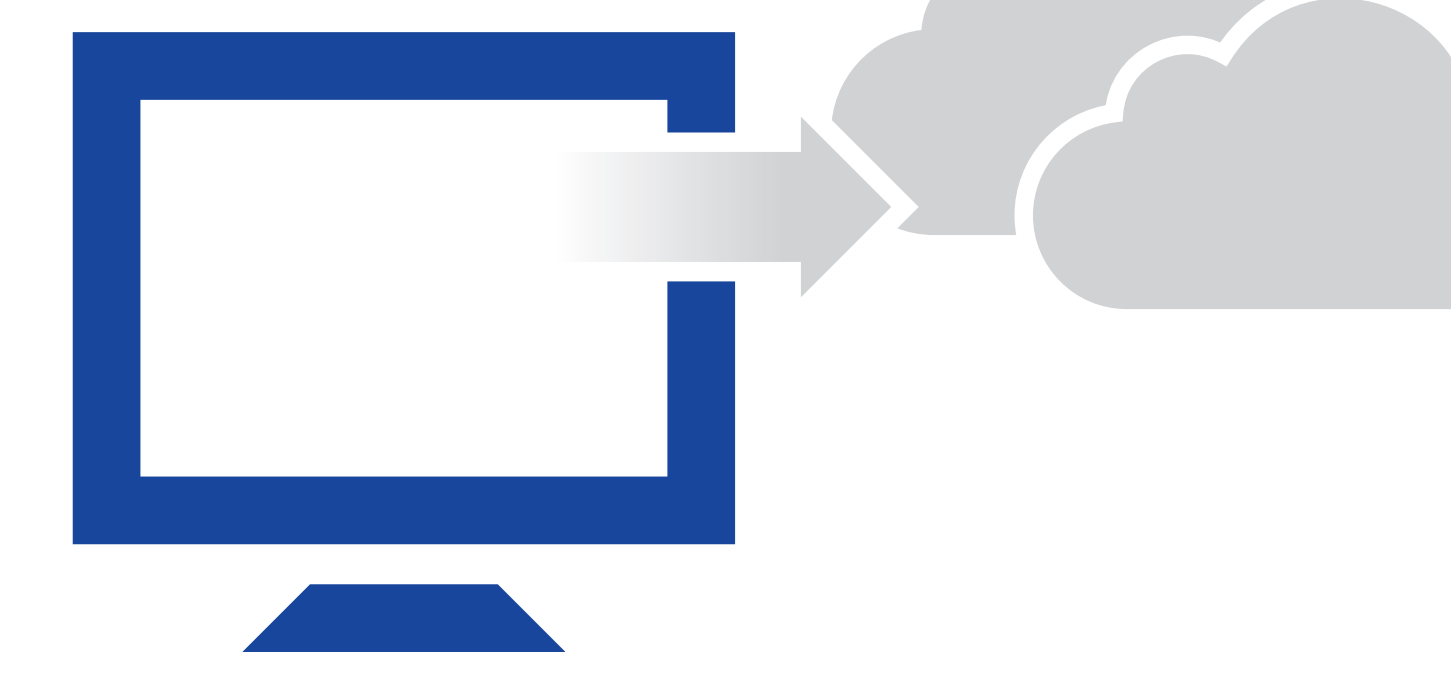

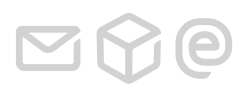

# we hebben iets voor je

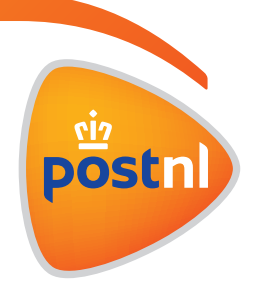

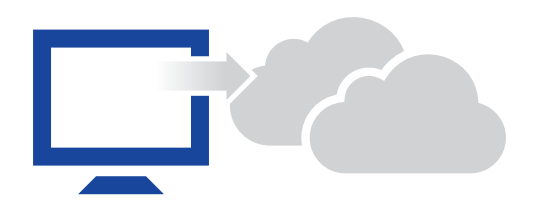

#### Inloggen voor bestaande Parcelware Desktop gebruikers

In Parcelware Desktop (PWDT) werd weinig of geen gebruik gemaakt van gebruikers die moeten inloggen. U kunt als beheerder in Mijn PostNL nieuwe gebruikers aanma-

ken, gebruikers raadplegen en verwijderen of autorisaties aanpassen via '*Mijn Account' > 'Klantnummerinstellingen' >* '*Autorisaties' > 'Gebruiker*'.

#### **Afzenders**

In PWDT worden afzenders lokaal opgeslagen, waardoor het niet mogelijk is deze voor u te migreren naar Mijn PostNL. U moet uw afzenders zelf opnieuw aanmaken in Mijn PostNL. Deze afzenders heeft u nodig om zendingen te kunnen invoeren in Mijn PostNL.

### Hebt u een beperkt aantal afzenders dan kunt u deze handmatig aanmaken via '*Mijn Account' > 'Klantnummerinstellingen' >* '*Afzenders en Retouradressen*'.

Hebt u veel afzenders, dan kunt u gebruik maken van een exporttool die we ontwikkeld hebben om gemakkelijk de export van afzenders te kunnen uitvoeren. U kunt deze tool opvragen bij onze helpdesk op telefoonnummer **088 225 56 51** (menukeuze 1). Na het exporteren van uw afzenders met deze tool mailt u het exportbestand naar **citservicedesk@postnl**. Wij zorgen er vervolgens voor dat het bestand wordt geïmporteerd in Mijn PostNL.

## Houd rekening met de volgende beperkingen bij het gebruiken van de exporttool:

- Waar de veldlengte wordt overschreden wordt de waarde helaas afgekapt;
- Voor afzenders met meerdere IBAN-nummers, wordt in de migratie twee afzonderlijke afzenders gemaakt. Bij het kiezen van de afzender in de verzendmodule ziet u dan twee keer dezelfde afzender staan. Het is handig om in de tenaamstelling een IBAN kenmerk toe te voegen, zodat u bij het aanmaken van een zending direct de juiste afzender kunt kiezen. Dat kunt u doen voordat u de export uit PW DeskTop maakt, of nadat we het bestand hebben geïmporteerd in Mijn PostNL.
- Mutaties die u maakt in de afzenders in PWDT in de periode tussen het maken van het exportbestand en de overstap naar Mijn PostNL kunnen niet meegenomen worden.

#### Adresboek

In PWDT wordt het adressenbestand lokaal opgeslagen, waardoor het niet mogelijk is deze voor u te migreren naar Mijn PostNL. U kunt zelf uw adresboek uit PWDT exporteren en vervolgens importeren in Mijn PostNL in de module Adresboek.

#### Kostenplaatsen aanmaken

Kostenplaatsen zijn niet overgenomen vanuit PWDT naar Mijn PostNL. Deze moet u als beheerder zelf aanmaken in Mijn PostNL via '*Mijn Account' > 'Klantnummerinstellingen' >* '*Velden en waarden*'.

#### Notificaties

In PWDT worden ingestelde notificaties lokaal opgeslagen, waardoor het niet mogelijk is deze voor u te migreren naar Mijn PostNL. U kunt zelf nieuwe notificaties aanmaken in Mijn PostNL in de module Notificaties.

#### **Track & Trace directe links**

Door de komst van Mijn PostNL vervallen de huidige directe links voor Track & Trace. Verander de huidige directe links in de volgende generieke T&T URL:

#### http://postnl.nl/tracktrace/?L=&B=&P=&D=&T=

| Hierbij zijn de volgende parameters toegestaan: |                             |                            |           |
|-------------------------------------------------|-----------------------------|----------------------------|-----------|
| Parameter                                       | Omschrijving                | Waarde                     | Verplicht |
| B=                                              | Barcode                     | barcode                    | Ja        |
| P=                                              | Postcode                    | postcode                   | Nee       |
| D=                                              | Destination<br>(bestemming) | ISO country code           |           |
|                                                 | Language (taal)             | NL, DE, EN, FR, ES, IT, CN |           |
|                                                 | Consumer, Business          | С, В                       |           |

Let er op dat als u deze URL gebruikt in communicatie naar uw eindklant de parameter **'T'** de waarde **'C'** heeft. Uw eindklant komt dan uit op de openbare Track & Trace oplossing. Voor intern gebruik moet de parameter **'T'** de waarde **'B'** hebben. Uw medewerkers worden dan gerouteerd naar Mijn PostNL, waar uitgebreide Track & Trace informatie voorhanden is.

#### Handleidingen, veel gestelde vragen en i-tjes raadplegen

 Wanneer u een module opent ziet u helemaal rechts van de pagina het veld - hulp nodig ? Klik op deze knop voor meer informatie over de module, een lijst met veel gestelde vragen, de handleiding(en) over de pagina waar u bent en het telefoonnummer van de PostNL klantenservice. Daarnaast ziet u op de pagina's bij sommige invoer- en keuzevelden een 1. Als u uw muisaanwijzer op de plaatst, krijgt u in een kleine venster meer informatie over het desbetreffende invoer- of keuzeveld.

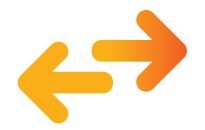

## Meer weten?

Op de website **postnl.nl/mijnpostnl** staan handige stappenkaarten voor de meest belangrijke functies.